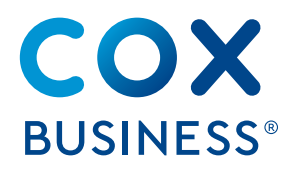

# Small Business Gateway

### Technicolor model 4332 User Guide

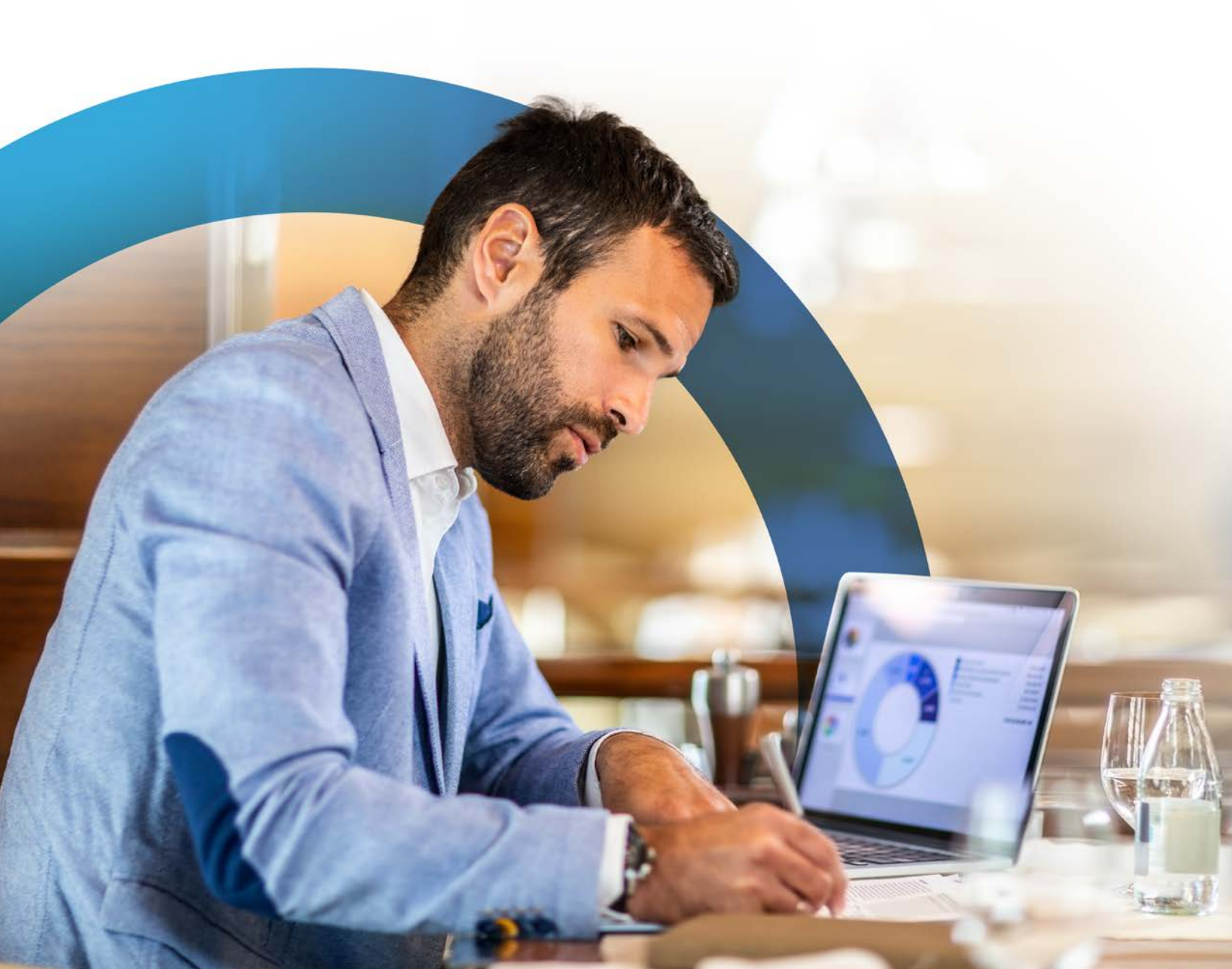

### Table of Contents

| Overview                                                                  | 1  |
|---------------------------------------------------------------------------|----|
| How to Configure a Static IP                                              | 1  |
| Logging in to MyAccount                                                   | 4  |
| Modifying Gateway Settings via the MyAccount Portal                       | 4  |
| Changing the Device Name                                                  | 4  |
| Restoring the Gateway's Configuration                                     | 5  |
| Configuring Primary and Guest WiFi Settings                               | 5  |
| Connecting the Wireless Access Point                                      | 5  |
| Configuring Primary and Guest WiFi Settings                               | 5  |
| Connecting the Wireless Access Point                                      | 5  |
| Configuring 2.4 GHz and 5.0 GHz Frequency Bands for Primary WiFi          | 6  |
| Configuring 2.4 GHz and 5.0 GHz Radio Frequency Bandwidths for Guest WiFi | 8  |
| Viewing the Gateway's Connected Devices                                   | 9  |
| Viewing a Network's Usage Statistics                                      | 10 |
| Accessing Advanced Settings                                               | 10 |
| Modifying IPv4 Firewall Settings                                          | 10 |
| Modifying IPv6 Firewall Settings                                          | 11 |
| Accessing the Advanced Gateway Settings Portal                            | 11 |
| Accessing Gateway and Network Settings and Configurations                 | 12 |
| Accessing WiFi/Security Settings and Configuration                        | 12 |
| Accessing Backup/Restore and Troubleshooting Sections                     | 13 |
| Extender(s) Installation Process                                          | 14 |
| Installation                                                              | 14 |
| Wiring the Extender                                                       | 15 |
| Connection Methods                                                        | 15 |
| Placement                                                                 | 16 |
| Management                                                                | 16 |

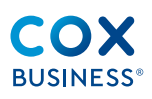

### Overview

The Cox Business Internet Small Business Gateway (later referenced as "Gateway") provides seamless network management from the MyAccount portal. You can view and modify a connected wireless client, such as a tablet, smart TV, or smartphone to a wireless access point.

Check your device's documentation for more information.

This guide instructs you to:

- Set up your gateway and local network to use with Cox Business Internet
- Configure and use the main features of your gateway
- Configure Internet security

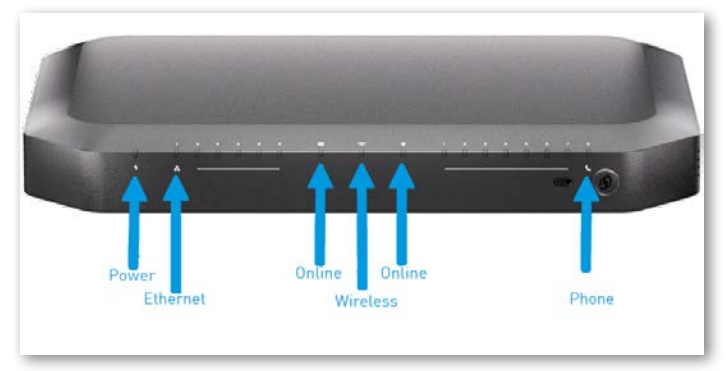

Figure 1. Technicolor 4332 gateway: front view

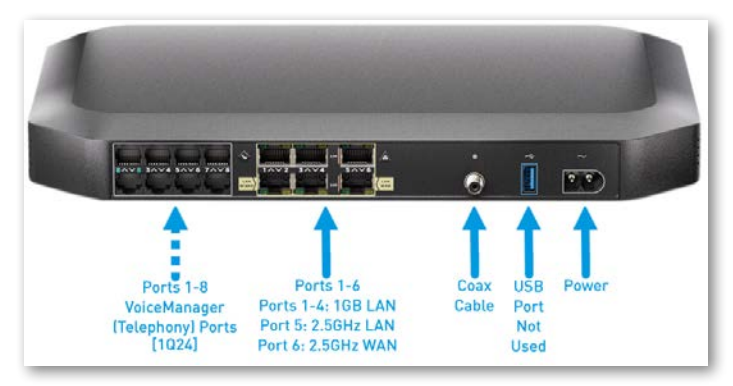

Figure 2. Ports on 4332

#### How to Configure a Static IP

#### Single Static IP address

**Important:** You will need a Static IP address from Cox Business before you proceed with the next set of steps. If you do not have a Cox Static IP address, please call us at 866–456–9944.

The gateway defaults to a Dynamic IP that changes regularly. If you require a Static IP, typically for your web/email server and security system, you can apply the Cox-assigned IP address to your gateway.

- 1. Log in to your MyAccount profile at myaccount.coxbusiness.com.
- 2. From the Welcome page, scroll to the My Services section and click the **Internet** sub-link.
- Click the View IP Addresses icon. (See Figure 3)
- 4. Click the **Print PDF** button to capture your **Assigned Static IPs, Gateway, Netmask,**

and **Primary** and **Secondary Name Server** values.

5. To get started, please connect to your SMB Gateway using either an Ethernet cable or WiFi.

> Enter http://192.169.0.1 in your web browser to open the Cox Wireless Cable Voice Gateway portal.

- Locate Your Login Credentials: Your initial login details can be found on the label located on the bottom of the Small Business Gateway.
  - Username: admin
  - Password: Use the WiFi passphrase printed on the label.
- Log In: Enter the username and password to access your gateway.
- Change Your Password: You will be prompted to change the default password. Choose a password that you prefer and make it memorable.

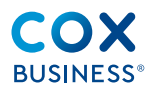

- 6. Re-login: After updating your password, use the same username (admin) and the new password you just created to log in.
- 7. Select the Internet Configuration tile which will open the Internet Configuration page.
- Please select the small pencil icon in the upper right hand corner of this page to enter Edit mode for your Internet Configuration. (See Figure 4)
- Under the section labels WAN Connection Mode please select Static from the drop down menu. (See Figure 5)
- Enter the values that Cox Business assigned your WAN IPv4 Address ("Assigned Static IPs" in MyAccount), Subnet Mask ("Netmask" in MyAccount), Default Gateway ("Gateway" in MyAccount), Primary DNS ("Primary Name Server" in MyAccount), and Secondary DNS server ("Secondary Name Server" in MyAccount).

11. Once you have completed these fields please select the Save button.

|                                                                                                    | Data                                      | Tools                                                                                       |                                     |
|----------------------------------------------------------------------------------------------------|-------------------------------------------|---------------------------------------------------------------------------------------------|-------------------------------------|
|                                                                                                    | sw IP<br>resses Speed lest lool           | Managed WiFi<br>Administration                                                              | Cox WIFI                            |
| + Account Name                                                                                                    | Account Alias                             | Account Numbe                                                                               | r Location Address                  |
| SMB Managed WiFi                                                                                                    | Alpha 7401 FLORIDA BLVD S                 | STE IP 182-088719701                                                                        | STE IPCLAB, 7401 FL                 |
| e IP addresses shown are<br>int and/or Save a PDF.<br>Print PDF                                                                                                    | applicable to your Cox Busine             | ss Internet cable modem                                                                     | service only. Use the link below to |
| Inal – 1<br>le IP addresses shown are<br>int and/or Save a PDF.<br>Print PDF<br>Assigned Static IPs                                                                                                    | applicable to your Cox Busine             | ss Internet cable modem                                                                     | service only. Use the link below to |
| Inal – I<br>le IP addresses shown are<br>int and/or Save a PDF.<br>Print PDF<br>A Your Static IP Address<br>Assigned Static IPs<br>Gateway                                                                                                    | applicable to your Cox Busine             | ss internet cable modem<br>174.78.31.101<br>174.78.31.97                                    | service only. Use the link below to |
| Inal – 1<br>le IP addresses shown are<br>int and/or Save a PDF.<br>Print PDF<br>Assigned Static IP Address<br>Gateway<br>Netmask                                                                                                    | applicable to your Cox Busine             | ss Internet cable modem<br>174.78.31.101<br>174.78.31.97<br>255.255.255.240                 | service only. Use the link below to |
| Inal - 1 Inal - 1 Ina | applicable to your Cox Busine Assignments | ss Internet cable modem<br>174.78.31.101<br>174.78.31.97<br>255.255.255.240<br>68.105.28.16 | service only. Use the link below to |

Figure 3. IP Address Assignments: MyAccount

| ESS  | 5                                                          | <ul> <li>Internet Configuration</li> </ul> |                     |
|------|------------------------------------------------------------|--------------------------------------------|---------------------|
| 3    | Host Name<br>Docsis-Gateway                                | WAN MAC Addres<br>cc f3:c8:12:67:a         | 2                   |
|      | Norwork Mede<br>router                                     | IP Mode<br>Dualstack                       |                     |
| i go | WAN Address Mede<br>DHCP                                   | Salected WAN Mos<br>Ethernet               | 9                   |
|      | WAN III/4 Address<br>68.184.109.254                        | Current WAM Mode<br>Ethernet               |                     |
|      | WAN IPv5.Address<br>2600:6c5a:7006:100:e4d6:c4f0:182a:1f26 | Last Known WANT<br>Ethernet                | Acde :              |
|      | Default Gateway<br>68.184.109.1                            | WAN IP Lease Tim<br>56894                  | Remaining           |
|      | Subort Mask<br>255-255-252-0                               | RIP True Ittalic IP<br>No DHCP Reserv      | uddresses<br>ations |
|      | NPVE State ONS<br>Disabled                                 |                                            |                     |
|      | Pv6 Italic ONS                                             | 0                                          |                     |

Figure 4. Connection/WAN: Gateway Portal

| - Host Name -<br>Docsis-Gateway             |   |
|---------------------------------------------|---|
| WAN Mode Vertwork Mode vertwork Mode router | * |
| r WAN Address Mode                          |   |
| Static                                      |   |
| Static IPv4 DNS                             |   |

Figure 5. Wan Connection Mode

If you are adding multiple Static IP addresses, proceed to the next section.

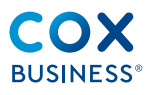

#### Multiple Static IP Addresses—4332

To ensure that the routes are indeed being added to the routing table of your gateway we have 2 methods by which you can verify the correct CIDR block is ready for use.

#### MyAdmin

Look up the customer as you normally would and then proceed to click the Internet card at the top of the screen.

Select the 4332 by clicking the card and then clicking the link that is exposed at the bottom of the information that says Device Configuration: Once in this menu you can select the Advanced Settings Tab and then click the Advanced Gateway Services Portal link.

Device Configuration

eCM MAC Address: CC:F3:C8:12:7D:84

 $\odot$ 

Advanced Gateway Settings Portal

B

(1)

()

Status: Wifi Status: Connected Connected Connected Active Extenders Devices

Troubleshoot Cox Business Internet Run Speed Test

Operating Mode: DOCSIS

Cateway status, WiFi Information, connected devices, and additional administrative control can be managed below. For more information on Cox Business Internet and for additional resources related to managing and troubleshooting your gateway visit our Business Internet and Networking Support pages.

Gateway Summary WiFi Mesh Connected Devices Usage Statistics Advanced Settings

 $\bigcirc$ 

Device Name: Keith 4332

Advanced Settings

Selective Backup/Restore

WAN Configuration
 LAN Configuration
 Port Forwarding
 DMZ Setup

IPv4 Firewall Settings
 IPv6 Firewall Settings

Figure 7.

↓ 1.99 GB ① 0.246 GB Download Usage

Upload/Download usage reflects the past 26 hours and is updated hourly. Note: Usage is not billed, provided for information only.

Some advanced settings can be found on the Advanced Gateway Settings Portal. Please visit the portal if you wish to change:

For additional information related to configuring your gateway settings, please refer to your gateway user guide or contact Customer Care.

| Manage Equipme                           | nt                            |                                                                                                    |
|------------------------------------------|-------------------------------|----------------------------------------------------------------------------------------------------|
| Q Search                                 |                               | 1 devices                                                                                                   |
| Keith 4332<br>Connected<br>Reboot Device |                               |                                                                                                    |
| Keith 4332   Edit                        | Connected 🥥 Refresh           | <b>(</b>                                                                                                    |
| Operating Mode                           | DOCSIS                        | Reboot Device                                                                                               |
| eCM MAC Address                          | CC:F3:C8:12:7D:84             | Rebooting a device resolves most common                                                                     |
| IPv4 Address                             | 70.191.132.196                | connectivity issues. You will experience a service<br>interruption that will impact any other services tied |
| IPv6 Address                             | 2001:579:b04:100:d413:db28:f6 | to this device.                                                                                             |
| Uptime                                   | 15 days, 07:56 hours          | Get a text when your device                                                                                 |
| In-Service Date                          | 07/27/2023                    | reboot is complete                                                                                          |
| Serial Number                            | 426968103164000537            | Mobile Number                                                                                               |
| Vendor                                   | TECHNICOLOR                   |                                                                                                    |
| Туре                                     | TECHNICOLOR CGA4332COX        |                                                                                                    |
| Device Configuration                     | >                             | Begin Reboot                                                                                                |

Figure 6.

This will open another tab and sign you into the Advanced Services Portal. Click the 4332 which will take you into the configuration menu. Click the Internet Configuration card and you will the see the CIDR blocks that have been assigned to this gateway:

|                                                                     | <ul> <li>Internet Configuration</li> </ul> |
|---------------------------------------------------------------------|--------------------------------------------|
| WAN MAC Address<br>cc:f3:c8:12:7d:86                                |                                            |
| IP Mode<br>Dualstack                                                |                                            |
| Selected WAN Mode DOCSIS                                            |                                            |
| Current WAN Mode DOCSIS                                             |                                            |
| Last Known WAN Mode<br>DOCSIS                                       |                                            |
| WAN IP Lease Time Remaining<br>57562                                |                                            |
| RIP True Static IP Addresses<br>72.222.26.33/28<br>72.222.26.185/30 |                                            |
| IPv6 Static DNS O Disabled                                          |                                            |

Figure 8.

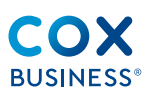

#### Logging in to MyAccount

The Gateway portal is accessible through Cox Business MyAccount. Here, you can view the status of your gateway device, review general information about your WiFi, and manage your device's settings.

For more information on Cox Business Internet and for additional resources related to managing and troubleshooting your gateway, visit the Business Internet and Networking Support pages.

Use the following steps to access the Gateway portal through MyAccount.

- 1. Enter myaccount-business.cox.com in your web browser.
- Enter your MyAccount email address in the User ID field.
- 3. Enter your MyAccount password in the **Password** field.
- 4. Click the **Log In** button.
- 5. Click the **Internet** tile.

| Business Internet                                                                                                  |                                                                                         | Account                                             |                      |
|----------------------------------------------------------------------------------------------------|-----------------------------------------------------------------------------------------|-----------------------------------------------------|----------------------|
|                                                                                                    |                                                                                         | alias<br>6601 HAWKINSVILLE RD, BLDG                 | M Men                |
| xplore features included with y<br>ubscribed services). Manage, tr<br>iew Service Details Upgr<br>Manage Equipment | our plan, like WiFi hotspots or<br>oubleshoot and reboot your ec<br>ade Current Service | internet security products (feature av<br>quipment. | ailability depends o |
| Q Search                                                                                                    |                                                                                         | )                                                   | 1 device             |
| Office Politer                                                                                                    |                                                                                         |                                                     |                      |
| Connected<br>Connected<br>Reboot Device                                                                            |                                                                                         |                                                     |                      |
| Connected<br>Connected<br>Reboot Device<br>eatures<br>Q Search                                                     | )                                                                                       |                                                     | 2 Features           |

Figure 9. Business Internet Homepage

### Modifying Gateway Settings via the MyAccount Portal

Your Gateway has been installed with unique settings based on your business needs. Should you require the configurations to be modified or restored determines the tile you click in the "Manage Equipment" section on the Business Internet page.

Two of the most common changes users make are renaming the **network (SSID)** and restoring the gateway's **configuration file**.

#### Changing the Device Name

Use the following steps to rename the SSID (the name of your business's network). (See Figure 6)

- Repeat steps 1–5 in Logging in to MyAccount.
- 2. From the Business Internet page, scroll to the "Manage Equipment" section and click the device you want to rename. (**Note:** In the image below, the selected device is highlighted.)
- 3. Click the **Edit** link at the right of the existing name. The current name is "TECHNICOLOR CGA4332COX."
- 4. Enter the new name in the field provided and click the **Save** link.

| <ul> <li>Business Internet</li> </ul>                                                                                        | Account                                                                 |          |
|----------------------------------------------------------------------------------------------------|-------------------------------------------------------------------------|----------|
|                                                                                                    | 4332 test                                                               |          |
|                                                                                                    | 8841 ALMOND RD, LAKESIDE, CA                                            | Men      |
| Explore features included with your plan, like WiFi hotspots o<br>subscribed services). Manage, troubleshoot and reboot your | r internet security products (feature availability depend<br>equipment. | s on     |
| View Service Details Upgrade Current Service                                                                                 |                                                                         |          |
| Manage Equipment                                                                                                    |                                                                         |          |
| Q Search                                                                                                    |                                                                         | 1 device |
|                                                                                                    |                                                                         |          |
|                                                                                                    |                                                                         |          |
| TECHNICOLOR<br>Connected                                                                                                    |                                                                         |          |
|                                                                                                    |                                                                         |          |
| TECHNICOLOR<br>Connected                                                                                                    |                                                                         |          |
| TECHNICOLOR<br>Connected                                                                                                    |                                                                         |          |
| TECHNICOLOR<br>Connected<br>Beboot Device                                                                                    |                                                                         |          |
| TECHNICOLOR<br>Connected<br>Reboot Device                                                                                    |                                                                         |          |

Figure 10. Gateway Name Change

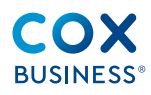

#### Restoring the Gateway's Configuration

Before you restore your gateway's configuration, remember that a backup of your WiFi and Firewall settings automatically generates every day between midnight and 8:00 a.m. Therefore, unless you need to restore the gateway's configuration outside of these hours, you may elect to wait for it to happen automatically.

Use the following steps to restore the gateway settings.

- Repeat steps 1–5 in Logging in to MyAccount.
- 2. From the Business Internet page, scroll to the "Manage Equipment" section and click the device you want to reconfigure.

- 3. Scroll to the bottom of the page and click the **Device Configuration** link.
- 4. Scroll to the middle of the page and click the **Advanced Settings** link in the toolbar.
- 5. Scroll to the "Advanced Settings" section.
- 6. Click the Advanced Gateway Settings Portal tile.
- 7. Click the image of the device you want to restore if there are multiple devices. (See Figure 8)
- Scroll down the page and click the Backup and Restore tile. (See Figure 9)

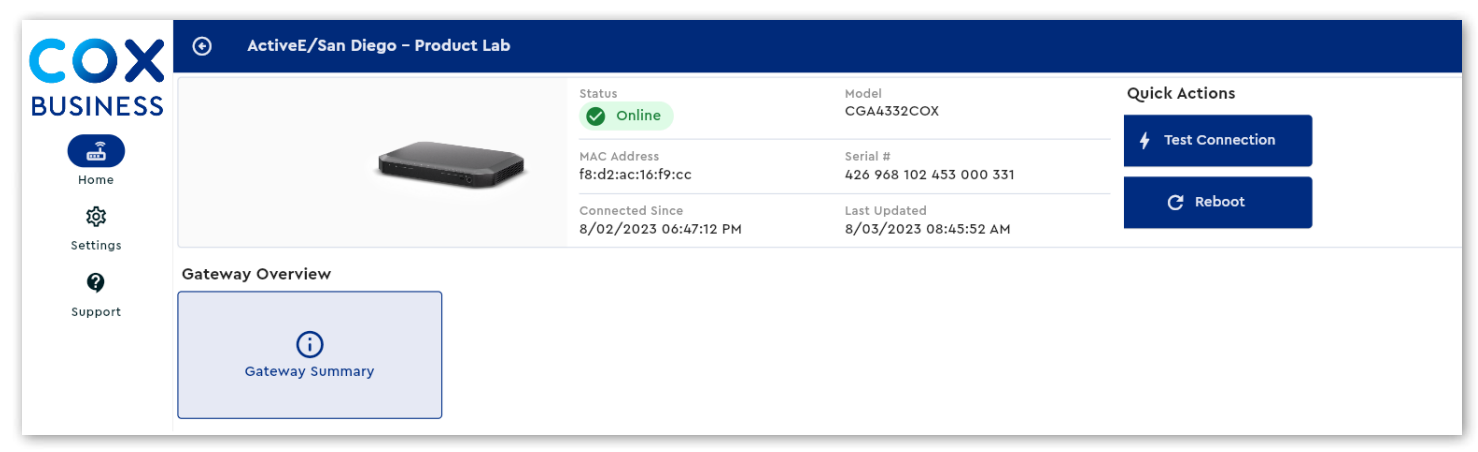

Figure 11. Small Business Gateway Portal: Main Page

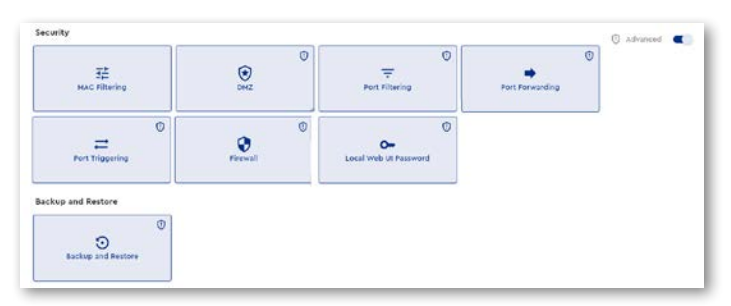

Figure 12. Security Backup and Restore

The following section instructs you to set up your wireless network. You will need a wireless access point (already integrated into your gateway) and a wireless client (a computer, smartphone, network printer, etc.)

#### **Configuring Primary and Guest WiFi Settings** Connecting the Wireless Access Point

The wireless access point is the heart of your wireless network. The wireless access point:

- Connects different wireless clients
- Secures the data sent over wireless connection
- The gateway has two access points:
  - The 2.4 GHz access point provides connectivity to 802.11b/g/n wireless clients that are farther from the access point. Use this access point for legacy wireless clients.

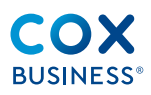

 The 5 GHz access point provides superior transfer rates for 802.11a/n/ac wireless devices that are closer to the access point.

| Connected Clients  | S<br>Internet Configuration  | DerCP Reservations | 04<br>DOCSIS Summary |  |
|--------------------|------------------------------|--------------------|----------------------|--|
| 0<br>Local Network | €><br>Ethernet Configuration | 0<br>HTP Servers   |                      |  |
| ]                  |                              |                    |                      |  |
| Ŷ                  | ×                            |                    |                      |  |

Figure 13. Network Configuration

**Note:** To connect the wireless client to the 5.0 GHz access point, confirm the wireless client supports 5.0 GHz connections.

#### Configuring 2.4 GHz and 5.0 GHz Frequency Bands for Primary WiFi

When you connect to a 2.4 GHz WiFi access point, you have fewer channels available from which to choose. As a result, WiFi tends to have more susceptibility to interference and lower connection speed. However, you have a greater range of geographical coverage.

When you connect to a 5.0 GHz WiFi access point, you have more channels available from which to choose. As a result, the frequency band may cut through network clutter and interference to maximize network performance. However, you have a decreased range of geographical coverage.

|                                                                                                    |                                                                                                    | Device Config                                                                 | guration                                                                                                    |                                                                                                    |                                                                          |
|----------------------------------------------------------------------------------------------------|----------------------------------------------------------------------------------------------------|-------------------------------------------------------------------------------|----------------------------------------------------------------------------------------------------|----------------------------------------------------------------------------------------------------|--------------------------------------------------------------------------|
| Device Name: Off                                                                                                    | fice Router                                                                                                    | Operating Mode: DO                                                            | CSIS eCM I                                                                                                    | IAC Address: 40:75                                                                                                    | :C3:A2:A1                                                                |
| Gateway status, V<br>more information<br>gateway visit our                                                                                                    | ViFi information, connecte<br>on Cox Business Internet<br>Business Internet and Net                                                                                                    | ed devices, and addition<br>and for additional resou<br>working Support pages | nal administrative con<br>urces related to mana-<br>s.                                                                                                    | trol can be managed<br>ging and troublesho                                                                                                    | d below. F<br>oting you                                                  |
| Liplaad/Downloa<br>hourly:                                                                                                    | Error<br>Noad Usage to Uple<br>Ind usage reflects the past 24 hours                                                                                                    | Error<br>Nad Usage<br>and is updated C                                        | Status:<br>onnected Wifi Stat<br>Active                                                                                                    | us: Connected<br>Extenders<br>ness Internet Run                                                                                                    | Connect<br>Device                                                        |
| Gateway                                                                                                    | <b>y Summary</b> WiFi M                                                                                                    | esh Connected Dev                                                             | rices Usage Statist                                                                                                    | ics Advanced Se                                                                                                    | ttings                                                                   |
| Gateway<br>Gateway Su                                                                                                    | y Summary WiFi M                                                                                                    | esh Connected Dev                                                             | vices Usage Statist                                                                                                    | ics Advanced Se                                                                                                    | ttings                                                                   |
| Gateway<br>Gateway Su<br>Customize the name<br>setting tab.                                                                                                    | y Summary WiFi M<br>UMMARY<br>e of your gateway by editi                                                                                                    | esh Connected Dev                                                             | rices Usage Statist<br>gateway configuratio                                                                                                    | ics Advanced Se<br>n may be managed i                                                                                                    | ittings                                                                  |
| Gateway<br>Gateway Su<br>Customize the name<br>setting tab.<br>Name:                                                                                                    | y Summary WiFi M<br>JMMARY<br>e of your gateway by editi<br>Office Router   Edit                                                                                                    | esh Connected Dev                                                             | rices Usage Statist<br>gateway configuratio<br>WAN MAC Address:                                                                                                    | ics Advanced Se<br>n may be managed i<br>40:75:C3:A2:A1:                                                                                                    | ttings<br>in the adv                                                     |
| Gateway<br>Gateway Su<br>Customize the name<br>setting tab.<br>Name:<br>Status:                                                                                                    | y Summary WiFi M<br>JITTTT V<br>e of your gateway by editi<br>Office Router   Edit<br>Connected @   Refrest                                                                                                    | esh Connected Dev                                                             | vices Usage Statist<br>gateway configuratio<br>WAN MAC Address:<br>eMTA MAC Address:                                                                                    | ics Advanced Se<br>n may be managed i<br>40:75:C3:A2:A1:<br>40:75:C3:A2:A1:                                                                                                    | ttings<br>in the adv<br>CO<br>BF                                         |
| Gateway<br>Gateway St<br>Customize the name<br>setting tab.<br>Name:<br>Status:<br>IPV4 Address:                                                                                               | y Summary WiFi M<br>Ummary<br>office Router   Edit<br>Connected @   Refrest<br>72.213.252.40                                                                                                    | esh Connected Dev                                                             | vices Usage Statist<br>gateway configuratio<br>WAN MAC Address:<br>eMTA MAC Address:<br>Software Version:                                                               | ics Advanced Se<br>n may be managed i<br>40:75:C3:A2:A1:<br>40:75:C3:A2:A2:<br>rdkb_c4332_co                                                                                                    | ttings<br>in the adv<br>CO<br>BF<br>xstg_p_rs                            |
| Gateway<br>Gateway Su<br>Customize the name<br>setting tab.<br>Name:<br>Status:<br>IPV6 Address:<br>IPV6 Address:                                                                              | Summary WiFi M<br>Ummary<br>office Router   Edit<br>Connected @   Refrest<br>72.213.252.40<br>2001:578:32:163:82:eb9:                                                                                                    | esh Connected Dev<br>ing it below. Advanced                                   | vices Usage Statist<br>gateway configuratio<br>WAN MAC Address:<br>eMTA MAC Address:<br>Software Version:<br>Firmware Version:                                          | ics Advanced Se<br>n may be managed i<br>40:75:C3:A2:A1:<br>40:75:C3:A2:A2:<br>rdkb_c4332_ccc<br>rdkb_c4332_cc                                                                                                    | ttings<br>in the adv<br>cO<br>BF<br>xstg_p_rs<br>xstg_p_rs               |
| Gateway<br>Gateway Su<br>Customize the name<br>setting tab.<br>Name:<br>Status:<br>IPV6 Address:<br>IPV6 Address:<br>Operating Mode:                                                           | Summary WiFi M<br>Ummary<br>office Router   Edit<br>Connected @   Refrest<br>72.213.252.40<br>2001:578:32:16.3:82:eb9:<br>DOCSIS                                                                                                    | esh Connected Dev<br>ing it below. Advanced                                   | usage Statist<br>gateway configuratio<br>WAN MAC Address:<br>eMTA MAC Address:<br>Software Version:<br>Firmware Version:<br>Last Backup Made:                           | Advanced Se           n may be managed i           40:75:C3:A2:A1:           40:75:C3:A2:A1:           rdkb_c4332_ccr           rdkb_c4332_ccr           06/23/2023 08                                                                                                    | ttings<br>in the adv<br>CO<br>BF<br>xstg_p_rs<br>xstg_p_rs               |
| Gateway<br>Gateway Su<br>Customize the name<br>setting tab.<br>Name:<br>Status:<br>IPV6 Address:<br>IPV6 Address:<br>Operating Mode:<br>eCH MAC Address:                                       | Summary WiFi M<br>Ummary<br>office Router   Edit<br>Connected @   Refrest<br>72.213.252.40<br>2001:578:32:163:82:eb9:<br>DOCSIS<br>40:75:C3:A2:A1:BE                                                                                                    | esh Connected Dev<br>ing it below. Advanced                                   | usage Statist<br>gateway configuratio<br>WAN MAC Address:<br>eMTA MAC Address:<br>Software Version:<br>Firmware Version:<br>Last Backup Made:<br>Restore Gateway C      | Advanced Se           n may be managed i           40:75:C3:A2:A1:           40:75:C3:A2:A1:           rdkb_c4332_cor           rdkb_c4332_cor           06/23/2023 08           onfiguration                                                                                          | ttings<br>in the adv<br>c0<br>.BF<br>xstg_p_rs<br>xstg_p_rs<br>xstg_p_rs |
| Gateway<br>Gateway Su<br>Customize the name<br>setting tab.<br>Name:<br>Status:<br>IPV6 Address:<br>IPV6 Address:<br>Operating Moder<br>eCH MAC Address:<br>Serial Number:                     | Summary         WIFI         M           JIMMARY         e         of your gateway by editi           Office Router   Edit         Connected (©)   Refrest           7.2.13.252.40         2001:578:32:1c3:82:eb9:           DOCSIS         4075;c3:42:A1:BE           426968102356000679         1                                        | esh Connected Dev                                                             | usage Statist<br>gateway configuratio<br>WAN MAC Address:<br>eMTA MAC Address:<br>Software Version:<br>Firmware Version:<br>Last Backup Made:<br>Restore Gateway Co     | Advanced Se<br>a dvanced Se<br>40:75:C3:A2:A1:<br>40:75:C3:A2:A1:<br>rdkb_c4332_cor<br>rdkb_c4332_cor<br>06/23/2023 08<br>configuration                                                                                                    | ttings<br>in the adv<br>c0<br>BF<br>xstg_p_rs<br>xstg_p_rs<br>xstg_p_rs  |
| Gateway<br>Gateway Su<br>Customize the name<br>setting tab.<br>Name:<br>Status:<br>IPV6 Address:<br>IPV6 Address:<br>Operating Moder<br>eCH MAC Address:<br>Serial Number:<br>Yendor:          | Summary         WIFI         M           Ummary         e         of your gateway by editi           Office Router   Edit         Connected (©)   Refrest           2001:578:32:1c5:82:eb9:         DOCSIS           40:75:c3:A2:A1:BE         429:08102356000679           Technicolor         Technicolor                                | esh Connected Dev                                                             | ides Usage Statist<br>gateway configuratio<br>WAN MAC Address:<br>eHTA MAC Address:<br>Software Version:<br>Firmware Version:<br>Last Backup Made:<br>Restore Gateway C | Advanced Se<br>a dvanced Se<br>40:75:C3:A2:A1:<br>40:75:C3:A2:A1:<br>rdkb_c4332_cor<br>rdkb_c4332_cor<br>06/23/2023 08<br>configuration 2                                                                                                    | ttings<br>in the adv<br>CO<br>BF<br>xstg_p_rs<br>xstg_p_rs<br>xstg_p_rs  |
| Gateway<br>Gateway Su<br>Customize the name<br>setting tab.<br>Name:<br>Status:<br>IPV6 Address:<br>IPV6 Address:<br>Operating Mode:<br>eCH MAC Address:<br>Serial Number:<br>Yendor:<br>Type: | Summary         WIFI         M           Ummary             Office Router   Edit             Office Router   Edit             Output              Office Router   Edit              OUTS78:32:1c5:82:eb9:              DOCSIS                40:75:C3:A2:A1:BE                                                                           < | esh Connected Dev                                                             | gateway configuratio<br>WAN MAC Address:<br>eMTA MAC Address:<br>Software Version:<br>Firmware Version:<br>Last Backup Made:<br>Restore Gateway Co                      | ics         Advanced Se           n may be managed i         40:75:C3:A2:A1:           i         40:75:C3:A2:A1:           i         40:75:C3:A2:A1:           i         40:75:C3:A2:A1:           rdkb_c4332_cor         rdkb_c4332_cor           06/23/2023 08         panfiguration | ttings<br>in the adv<br>CO<br>BF<br>xstg_p_rs<br>xstg_p_rs               |

| nges may be reviewed in th | e logging section. |      | Cox WiFi Opt-In 👩 🔵 |
|----------------------------|--------------------|------|---------------------|
| Primary WiFi               |                    |      |                     |
| Primary WiFi 2.4 GHz       | Manage Schedule    |      |                     |
| SSID Name: *               | hitech             | ]    |                     |
| Broadcast SSID:            |                    |      |                     |
| Password: *                | - •                | Edit |                     |
|                            |                    |      | View More 🗸         |
| Primary WiFi 5.0 GHz       | Manage Schedule    |      |                     |
| SSID Name: *               | hitech             | ]    |                     |
| Broadcast SSID:            |                    |      |                     |
| Password: *                | - •                | Edit |                     |
|                            |                    |      | View More 🗸         |

Figure 15. Primary WiFi 2.4 GHz

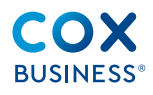

Use the following instructions to set up a 2.4 GHz or 5.0 GHz radio frequency for your primary (private) network.

- 1. Repeat steps 1–5 in Logging in to MyAccount.
- 2. Click the equipment tile that has an image of the device you want to configure.
- 3. Scroll to the bottom of the "Manage Equipment" section and click the **Device Configuration** link.
- 4. Scroll to the middle of the page and click the **WiFi** heading link in the toolbar.
- 5. Click the **Primary WiFi** down arrow to expand and the **View More** link on the right side of the page.
- Click the Primary WiFi 2.4 GHz toggle right to manage that frequency's settings. (Note: The Manage Schedule link at the right of the toggle enables you to set up an on/off schedule for your networks' broadcast availability.)
- 7. Enter the name of your **primary** (private) network, e.g., "OfficeRouter."

#### Important:

One benefit of our gateway is it performs band steering; however, this feature works only if your 2.4 GHz and 5.0 GHz SSIDs have the same name.

Should you create a different name for each band, gateway performance will likely be impacted.

- 8. Check the **Broadcast SSID** box if you want the name of the WiFi to display on the list of networks. Enter (or edit) the **Password** you want to use for your primary WiFi.
- 9. The Channel Selection drop-down menu offers two options: Automatic and Manual. The network selection process typically defaults to Automatic, which means your device will connect to the strongest network signal available. (Note: If you select "Manual," your device will detect if there are multiple, available

networks and it will remain connected to it regardless of whether other networks become available.)

- 10. From the **Security** drop-down menu, select the option that best suits your business's needs. The options are:
  - 2.4GHz: Open, WPA2-Personal (AES), WPA3-Personal (AES) and WPA3-Personal-Transition (AES). The default value for 2.4 GHz is WPA2-Personal (AES).
  - 5GHz: Open, WPA2-Personal (AES), WPA3-Personal (AES) and WPA3— Personal-Transition (AES). The default setting for 5.0 GHz is WPA3-Personal-Transition (AES).

**Note:** Descriptions for each type of security are as follows:

- Open: no password needed
- WPA2 Personal: at least 8-character password
- WPA2-Transition: at least 8-character password
- WPA-WPA3
- 11. The **Encryption** mode defaults to AES and cannot be changed.

| ല | Note: The device's WiFi Mode determines    |
|---|--------------------------------------------|
|   | which frequency range it uses to           |
|   | broadcast and receives signals, as well    |
|   | as its maximum download and upload         |
|   | speeds. The WiFi mode defaults to n, g for |
|   | a 2.4 GHz speed. The WiFi mode defaults    |
|   | to a, n for a 5.0 GHz speed.               |

- 12. Expand the **WiFi Mode** drop-down and select the WiFi standard for your primary WiFi. The options are:
  - 802.11a (for 5.0 GHz only)
  - 802.11ac (for 5.0 GHz only)
  - 802.11g (for 2.4 GHz speed only)
  - **802.11n** (for 2.4 and 5.0 GHz) supports several computers and other electronic devices at one time, so the router

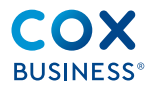

continues to perform even when running computers, entertainment systems, and other peripheral items simultaneously. Operates on 2.4 GHz and 5.0 GHz at 600 Mbps.

• **802.11ax** (for 2.4 and 5.0 GHz) reduces the effects of interference and increase throughput in crowded urban and suburban environments.

#### Configuring 2.4 GHz and 5.0 GHz Radio Frequency Bandwidths for Guest WiFi

Wireless settings for Guest WiFi networks mirror the Primary WiFi setup for the respective GHz band.

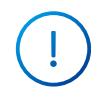

**Remember:** The device's **WiFi Mode** determines which frequency range WiFi

uses to broadcast and receive signals, as well as its maximum download and upload speeds.

You can set up to three (3) guest networks for 2.4 GHz and 5.0 GHz.

| outrent                         |                                                      |           |                |             |
|---------------------------------|------------------------------------------------------|-----------|----------------|-------------|
| Wireless settings for Guest Wif | i networks will mirror the Primary WiFi setup for th | e respect | tive GHz band. |             |
| Guest WiFi 1 2.4 GHz            | Manage Schedule                                      |           |                |             |
| SSID Name: *                    | 12Drgh                                               |           |                |             |
| Broadcast SSID:                 | $\sim$                                               |           |                |             |
| Password: *                     | -                                                    | ۲         | Cancel   Save  |             |
|                                 |                                                      |           |                | View More 🗸 |
| Suest WiFi 1 5.0 GHz            | Manage Schedule                                      |           |                |             |
| SSID Name: *                    | secure1cox2wifi                                      |           |                |             |
| Broadcast SSID:                 |                                                      |           |                |             |
| Password: *                     |                                                      | ۲         | Cancel   Save  |             |
|                                 |                                                      |           |                | View Less A |
| Channel Selection:              | Manual                                               | ~         |                |             |
| Channel Number:                 | 36                                                   | ~         |                |             |
| Security:                       | WPA3-Personal-Transition (AES)                       | ~         |                |             |
| Encryption:                     | AES                                                  |           |                |             |
| WiFi Mode:                      | a, n                                                 | ~         |                |             |
| tionales (                      |                                                      |           |                | 6           |

Use the following instructions to set up a 2.4 GHz or 5.0 GHz radio frequency for your guest (public) network.

- 1. Repeat steps 1–5 in Logging in to MyAccount.
- 2. Click the equipment tile that has an image of the device you want to configure.
- 3. Scroll to the bottom of the "Manage Equipment" section and click the **Device Configuration** link.
- 4. Scroll to the middle of the page and click the **WiFi** heading link in the toolbar.
- 5. Click the **Guest WiFi** down arrow to expand and the **View More** link.
- Click the Guest WiFi 2.4 GHz toggle right to manage that frequency's settings.
   (Note: The Manage Schedule link at the right of the toggle enables you to set up an on/off schedule for your network's broadcast availability.
- 7. Enter the name of your guest (public) network.
- 8. Check the **Broadcast SSID** box if you want the name of your WiFi to display on the list of networks. Enter (or edit) the **Password** you want guests to use for guest WiFi.
- 9. The Channel Selection drop-down menu offers two options: Automatic and Manual. The network selection process typically defaults to Automatic, which means your device will connect to the strongest network signal available. (Note: If you select "Manual," your device will detect if there are multiple available networks, and it will remain connected to it regardless of whether other networks become available.)
- Click the Channel Number drop-down and select the number of bands you need for your business. (Note: If you have a lot of congestion (usage) on a particular channel, choose a higher number to increase download and upload speed).

Figure 16. Guest WiFi Settings page

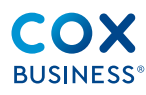

- From the Security drop-down menu, select the option that best suits your business's needs. The options are:
  - 2.4GHz: Open, WPA2-Personal (AES), WPA3-Personal (AES) and WPA3-Personal-Transition (AES). The default value for 2.4 GHz is WPA2-Personal (AES).
  - 5GHz: Open, WPA2-Personal (AES), WPA3-Personal (AES) and WPA3-Personal-Transition (AES). The default setting for 5.0 GHz is WPA3-Personal-Transition (AES)

**Note:** Descriptions for each type of security are as follows:

- **Open:** no password needed
- WPA2 Personal: at least 8-character password
- WPA2-Personal: at least 8-character password
- WPA-WPA3
- 12. The **Encryption** mode defaults to AES and cannot be changed.
  - Note: The device's **WiFi Mode** determines which frequency range is used to broadcast and receive signals, as well as maximum download and upload speeds. The WiFi mode defaults to n, g for a 2.4 GHz speed. The WiFi mode defaults to a, n for a 5.0 GHz speed.
- 13. Expand the WiFi Mode drop-down and select the WiFi standard for your guest WiFi. Expand the WiFi mode drop down and select the WiFi standard for your guest WiFi. (See step 12 on the previous page for descriptions of each.)
- 14. Click the **Logging** drop-down to see the last 60 days (or 100 changes) made to advanced settings, such as changing the WiFi password, the name of the WiFi, the security option and channel selection.

| Logging                        |           |                      |       |                    |     |             |   |             |   |
|--------------------------------|-----------|----------------------|-------|--------------------|-----|-------------|---|-------------|---|
| he last 60 days (              | or 100 c  | hanges made to advan | ced s | ettings are reflec | ted | below.      |   |             |   |
| Search:                        |           |                      |       | Clear              |     |             |   |             |   |
|                                |           |                      | _     |                    |     |             |   |             |   |
| Listing 1 - 5 of 5             | · · · · · |                      |       |                    |     |             |   |             |   |
| Listing 1 - 5 of 9<br>Username | ,<br>•    | Data Type            | *     | Before State       | ¥   | After State | * | Date & Time | * |

Figure 17. Logging sample

#### Viewing the Gateway's Connected Devices

Devices connected to the gateway in the last seven (7) days are captured in both a list and map view. Custom groups may be created and managed for quick access.

You can view information about a specific device in the table at the bottom of the page, create or manage search filters, and select a specific device to further customize the network map.

| connected                                                           | Devices                                                                              |                                                                               |                                     |                                              |                                      |
|---------------------------------------------------------------------|--------------------------------------------------------------------------------------|-------------------------------------------------------------------------------|-------------------------------------|----------------------------------------------|--------------------------------------|
| Devices that have be<br>Custom groups may<br>order to further custo | en connected to the gatew<br>be created and managed fo<br>omize the network map – se | ray in the last seven da<br>or quick access. For m<br>elect a specific device | iys are captured<br>ore information | d below in both a lis<br>regarding a specifi | t and map view.<br>c device - and in |
| Search:                                                             |                                                                                      |                                                                               | Filter By:                          | All Networks                                 | ~ Clear                              |
| Show Inactive D                                                     | levices Only                                                                         |                                                                               |                                     |                                              | Manage Filter(s)                     |
|                                                                     |                                                                                      |                                                                               | Sho                                 | w Table View   Sho                           | w Network Map View                   |
| Listing 0 - 0 of 0   Re                                             | fresh                                                                                |                                                                               |                                     |                                              |                                      |

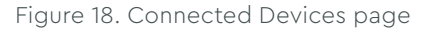

Use the following steps to view a device's IP address, status, and signal strength. You can also add up to 10 sort filters if you need to search through multiple devices.

- Repeat steps 1–5 in Logging in to MyAccount.
- 2. Click the equipment tile that has an image of the device you want to configure.
- 3. Scroll to the bottom of the "Manage Equipment" section and click the **Device Configuration** link.
- 4. Scroll to the middle of the page and click the **Connected Devices** tab in the toolbar.

**Result:** The Connected Devices page appears and displays a table of all devices that are connected to a specific network.

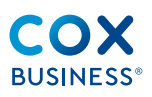

- (Optional): If you want to create groups to better organize and manage devices connected to your network, click the Manage Filters link in the "Connected Devices" section of the page.
- Click the Add Filter button to create another search field OR click the Delete Filter link to the right of the field you want to remove.
- 7. Click the **Save** button.

#### Viewing a Network's Usage Statistics

The Gateway Usage Statistics page displays how much a specific network has been used over the last 30 days and the previous 24 hours. It includes all wired and wireless connected devices.

Use the following steps to view a network's usage statistics.

- Repeat steps 1–5 in Logging in to MyAccount.
- 2. Click the equipment tile that has an image of the device you want to configure.
- 3. Scroll to the bottom of the "Manage Equipment" section and click the **Device Configuration** link.
- 4. Click the **Usage Statistics** tab in the toolbar

#### Accessing Advanced Settings

The **Advanced Settings** tab enables you to configure or perform the following tasks:

- Selective backup/restore of the configuration
- WAN configuration
- LAN configuration
- Port forwarding
- DMZ setup

| Gateway Summary WiFi Mesh Connected Devices Usage Statistics                                                                                         | Advanced Settings |
|----------------------------------------------------------------------------------------------------|-------------------|
| Advanced Settings                                                                                                    | Advanced Gateway  |
| Some advanced settings can be found on the Advanced Gateway Settings Portal.<br>Please visit the portal if you wish to change:                       | Settings Portal   |
| Selective Backup/Restore                                                                                                    | Ry                |
| WAN Configuration                                                                                                    | C                 |
| LAN Configuration                                                                                                    |                   |
| Port Forwarding                                                                                                    |                   |
| DMZ Setup                                                                                                    |                   |
| For additional information related to configuring your gateway settings, please refer<br>to your gateway user guide or <u>contact Customer Care.</u> |                   |
| ✓ IPv4 Firewall Settings                                                                                                    |                   |
| ✓ IPvó Firewall Settings                                                                                                    |                   |
| ✓ Loaging                                                                                                    |                   |

Figure 19. Advanced Settings page

Use the following settings to access the advanced gateway settings portal.

- Repeat steps 1–5 in Logging in to MyAccount.
- 2. Click the equipment tile that has an image of the device you want to configure.
- 3. Scroll to the bottom of the "Manage Equipment" section and click the **Device Configuration** link.
- 4. Click the **Advanced Settings** tab in the toolbar.
- (Optional): If you want to modify the IPV4 and IPV6 Firewall Settings, click the respective drop-down arrows.

#### Modifying IPv4 Firewall Settings

6. From the Advanced Settings page, shown above, click the **IPv4 Firewall Settings** drop-down arrow.

| IPvi | 4 Firewall Settings                                                                                                    |  |
|------|----------------------------------------------------------------------------------------------------|--|
| 0    | Off (Default)                                                                                                    |  |
|      | This is the standard setting. Before adjusting gateway firewall settings confirm that computer firewall settings will<br>not be impacted. |  |
| 0    | Low                                                                                                    |  |
|      | All secure applications will be available. Intrusion Detection System (IDS) will be enabled.                                              |  |
| 0    | Medium                                                                                                    |  |
|      | Most web browsing, as well as services, will be available. IDS will be enabled and peer-to-peer networking will be<br>blocked.            |  |
| 0    | High                                                                                                    |  |
|      | Most applications outside of standard web browsing and email will be blocked.                                                             |  |
| 0    | Custom                                                                                                    |  |
|      | Most web browsing, as well as services, will be available. IDS will be enabled and specific services as marked below will be blocked.     |  |
|      | Save                                                                                                    |  |

Figure 20. IPv4 firewall settings

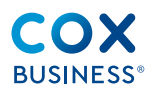

- Select the security level you want to use for your public or private network.
- 8. Click the **Save** button.

#### Modifying IPv6 Firewall Settings

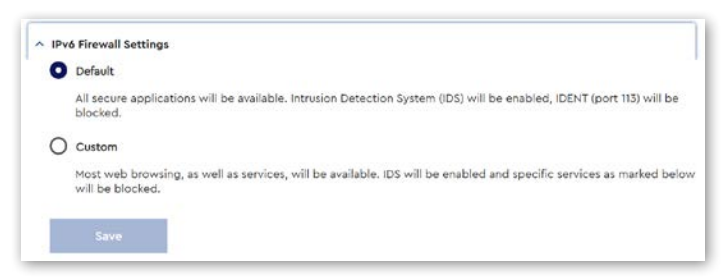

Figure 21. IPv6 firewall settings

Use the following steps to modify the level of protection you want for your IPv6 firewall.

- Repeat steps 1–5 in the "Accessing Advanced Settings" section above.
- 2. From the Advanced Settings page, shown above, click the **IPv6 Firewall Settings** drop-down arrow.
- 3. Select the security level you want to

use for your public or private network.

4. Click the **Save** button.

#### Accessing the Advanced Gateway Settings Portal

The advanced gateway settings portal contains multiple options you may use to view and/or modify configuration settings.

Use the following steps to access the gateway portal.

- 1. Repeat steps 1–5 in Logging in to MyAccount.
- 2. Click the equipment tile that has an image of the device you want to configure.
- Scroll to the bottom of the "Manage Equipment" section and click the Device Configuration link.
- 4. Click the **Advanced Settings** tab in the toolbar.
- 5. Click the Gateway Advanced Settings Portal tile.

| Section heading    | Advanced setting component(s) |                            |
|--------------------|-------------------------------|----------------------------|
| Gateway Overview   | Gateway summary               |                            |
| Network            | Connected clients             | Local network              |
|                    | Internet configuration        | Ethernet configuration     |
|                    | Static addresses              | NTP services               |
|                    | DOCSIS summary                |                            |
| WiFi               | WiFi configuration            | Add extender               |
|                    | Mesh                          |                            |
| Security           | MAC filtering                 | Port triggering            |
|                    | DMZ                           | Firewall                   |
|                    | Port filtering                | Local web UI password      |
|                    | Port forwarding               |                            |
| Backup and restore | Backup and restore            |                            |
| Troubleshooting    | Self care                     | Gateway logging            |
|                    | SSID scanner                  | Networking troubleshooting |

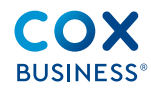

### Accessing Gateway and Network Settings and Configurations

The **gateway** section is a view-only snapshot of the device's technical specifications, such as the vendor, serial number, hardware version, WAN MAC version, memory analytics and more.

| n, Atlar                    | rta - Product Lab       | Connected lines<br>5/10/2018 (https://art | ADDED TO ADDRESS             | Qyick Actions      |                                 |
|-----------------------------|-------------------------|-------------------------------------------|------------------------------|--------------------|---------------------------------|
|                             |                         | Mail Address<br>Redicer Jacks             | Type<br>Classificcor         | + ~~               | Conversion 1                    |
| -                           |                         | Protocol Sector                           | Probablese States and States | a                  | Referent.                       |
|                             | Connected               |                                           |                              | 100                |                                 |
| Gateway Overview            |                         |                                           |                              |                    |                                 |
|                             |                         |                                           |                              |                    |                                 |
|                             |                         |                                           |                              |                    |                                 |
| venter<br>Venter            |                         |                                           |                              |                    |                                 |
| Neder<br>Technologi         |                         |                                           |                              |                    |                                 |
| Weider<br>Technischer       | ]                       |                                           |                              |                    | Afree                           |
| Network                     |                         | 9                                         | 9                            | . 9                | Afree                           |
| Vedar<br>Turbude<br>Network | S starter Configuration | Q                                         | \$4 DOCTO Jonana             | G iscal servers    | Adress<br>C.) Etherset Cardigae |
| Veder<br>Schwark            | S warmet Configuration  | G tati Address                            | арания<br>С воска знамия     | G<br>& contrarrent | adree<br>C.) Ethernet Cardiga   |
| Network                     | C statute Configuration | G Vati Address                            | G DOCIS because              | ون<br>کی tealwavet | Advent                          |

Figure 22. Gateway Overview and Network sections

Use the following steps to access the **gateway** summary.

- 1. Repeat steps 1–5 in Logging in to MyAccount.
- 2. From the Business Internet page, scroll to the "Manage Equipment" section and click the device you want to reconfigure.
- 3. Scroll to the bottom of the page and click the **Device Configuration** link.
- 4. Scroll to the middle of the page and click the **Advanced Settings** link in the toolbar.
- 5. Click the Gateway Summary tile.
- Click the DOCSIS Summary tile to view technical specifications, such as the MAC address, CM status, IPv4 subnet mask, default gateway IP address and DHCP settings.
- Click the Local Network tile to multiple IP address types and information about the IPv4 and IPv6 status.
- Click the Ethernet Configuration tile to view the alias names, up/down status, MAC address and activation status.
- Click the Network Time Protocol (NTP) Services tile to view the enablement status, synchronization status, time and time zone where the network is located.

## Accessing WiFi/Security Settings and Configuration

| 🗢 will Configuration | *     | 4 add Extender |                      |                   |           |
|----------------------|-------|----------------|----------------------|-------------------|-----------|
| curity               |       |                |                      |                   | adument Q |
| To nat Planing       | 🖲 net |                | G<br>Part Forwarding | 🔁 Pert Träppering | 😵 roevat  |

Figure 23. WiFi and Security sections

Use the following steps to access the WiFi section.

- Repeat steps 1–5 in Logging in to MyAccount.
- 2. From the Business Internet page, scroll to the "Manage Equipment" section and click the device you want to reconfigure.
- 3. Scroll to the bottom of the page and click the **Device Configuration** link.
- 4. Scroll to the middle of the page and click the **Advanced Settings** link in the toolbar.
- 5. Click the **WiFi Configuration** tile.

**Result:** You can view and edit settings for both the 2.4 GHz and 5.0 GHz primary (private) and guest networks. (**Note:** Click the **Access Schedule** link to enable or disable the time schedule, which means setting the days and times that your WiFi network turns off automatically)

- 6. Click the **Mesh** tile to join two or more WiFi access points together to create and share a single, seamless WiFi network.
- Click the Add Extender\* tile to increase the Internet range throughout areas of your business.

\*The Add Extender feature is on the 2024 development roadmap.

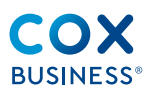

Use the following steps to access the **Security** section.

- Repeat steps 1–5 in Logging in to MyAccount.
- 2. Click the **Mac Filtering** tile to configure a security access control method. A MAC address assigned to each network interface controller is used to determine access to the network.
- 3. Click the **Port Filtering** tile to block certain port requests that arrive from outside (WAN) devices to the devices on your local area network (LAN) connected through the router. You can set the range of ports to be blocked by this feature.
- 4. Click the **Port Forwarding** tile to forward incoming Internet traffic arriving on a specific port to an internal IP address. For example, if you are running a web server and the gateway receives a request on port 80, this request should be forwarded to your web server.
- 5. Click the **Port Triggering** tile to define a set of dynamic port forwarding rules that are activated as soon as a device sends traffic to the Internet over a specific port(s) and/or trigger port(s).

The differences compared to the **Port Forwarding** function are:

- Port triggering rules are activated only if a local device sends traffic over one of the trigger ports. There must be outbound traffic first.
- Port triggering rules forward the traffic to any device that has initiated the communication while port forwarding only forwards to a specific fixed IP.
- Port triggering rules allow you to translate the port numbers. This means that the incoming port can differ from the target port.
- If outgoing traffic is not detected on the Trigger Range ports for 10 minutes, the Target Range ports close. (**Note:** This is a safer method for opening specific ports for special applications such as video conferencing programs, interactive gaming,

file transfer in chat programs, etc. They are dynamically triggered and not held open constantly, or erroneously left open via the router administrator and exposed for potential hackers to discover.)

- 6. Click the **Firewall** tile to view and modify the levels of security for both the IPv4 and IPv6. There are multiple levels: a low level for the Internet may be used for guest WiFi. A medium level should be for DMZ a high level should be used for your primary (private) WiFi.
- Click the Local Web UI Password tile to set or modify an administrator's password. Click the Confirm button to save.

#### Accessing Backup/Restore and Troubleshooting Sections

Use the following steps to access the **Troubleshooting** section.

- 1. Repeat steps 1–5 in Logging in to MyAccount.
- 2. From the MyAccount homepage, click the **Internet** tile.
- 3. From the Business Internet page, scroll to the "Manage Equipment" section and click the device you want to investigate.
- 4. Scroll to the bottom of the page and click the **Device Configuration** link.
- 5. Scroll to the middle of the page and click the **Advanced Settings** link in the toolbar.
- 6. From the gateway portal page, scroll to the "Troubleshooting" section.
- 7. Click the **SSID Scanner** tile to begin a network scan on your Internet.
- 8. Click the **Gateway Logging** tile to view information about events, such as the name of the filter, a description of the event, the severity, the category and time of the event. You may view this information over the last 24 hours, three (3) days or seven (7) days.
- 9. Click the **Network Troubleshooting** tile to ping the network.

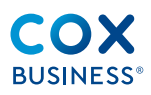

#### Extender(s) Installation Process

You can add WiFi Radio Network Extender(s) (referred to as Extenders) to your Small Business Gateway to increase the coverage area of your WiFi network. This low-cost enhancement to the dynamic Small Business Gateway can help customers like you who need WiFi coverage assistance, without requiring an upgrade to a more expensive and managed solution.

Our Cox Business WiFi Extenders are easy to install, troubleshoot, and manage through the MyAccount customer portal or our Cox Business WiFi Mobile App.

Both platforms offer customers a self-guided approach to connecting the Extender to your Cox Small Business Gateway. The guided digital experience includes recommendations for where and how to set up your new Extender, and informs you when the installation is optimized to improve WiFi network coverage.

An Extender can help in multiple scenarios, but it is important to understand what an Extender provides and what it doesn't. The Cox Business WiFi ecosystem continually monitors the health of your Extender, and makes adjustments to ensure your business-critical WiFi network is working as optimally as possible.

Extenders can assist and improve the reach and availability of your WiFi network in scenarios such as:

- **Obstacles:** Walls, hallways, and other architectural features that inhibit your Gateway from reaching certain areas of your business
- Large Open Rooms: Dining areas, warehouses, or patios that present challenges with coverage

Extenders cannot solve some issues that arise with WiFi networks such as:

- Interference from motors, machinery, or appliances such as microwaves
- Older Devices: Customers with older WiFi devices may not be able to take advantage of the benefits of newer Wifi standards
- Multiple floors or multiple buildings

For those challenges that an Extender doesn't resolve, our WiFi Cloud Optimization feature can curate and recommend changes to allow WiFi connection to your network in the best way possible. The following are automated changes, seamlessly dispatched to customers:

- Overloaded WiFi channels or those affected by outside interference are removed from the list of WiFi channels a client can use to connect. This ensures your WiFi clients are using the best path for optimal performance.
- Our WiFi mesh architecture ensures WiFi clients are always routed over the best possible WiFi Radio path for optimal performance. This assists with devices that roam or move about your WiFi network.

#### Installation

Extenders are packaged with all of the items you need for installation:

- Airties 4985 WiFi Radio Network Extender
- Power supply
- Ethernet cable
- A QR code to download the Cox Business WiFi Mobile App
  - Also, you can use our Cox Business MyAccount web portal.

Once you enter the MyAccount web portal or Cox Business WiFi Mobile App, you should see your Extender in a state *ready for setup*.

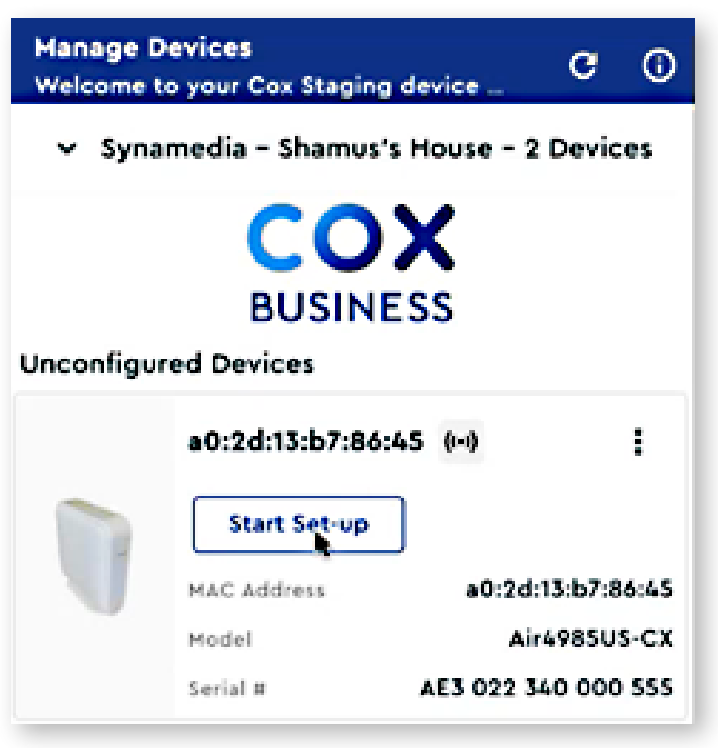

Figure 24. Start Set-up

Click the **Start** *Set-up* button to initiate the Extender configuration and placement wizard.

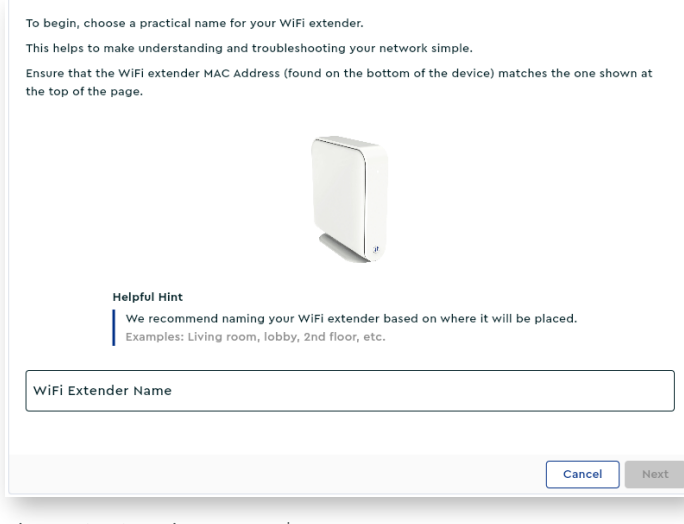

Figure 25. Naming Extender

#### Wiring the Extender

After you name your Extender, there are two methods to install and connect it:

### Wiring Directly to Your Small Business Gateway via the Included Ethernet Cable

- Recommended.
- This is a step for connecting your Extender to the gateway. You will not need to keep it connected via Ethernet for the Extender to work as designed.

#### WPS (WiFi Protected Setup)

- There is a WPS button on the gateway that will initiate this connection.
- This method can be used when connecting via Ethernet for initial installation is not possible.

#### **Connection Methods**

Both methods are initially used for connecting your Extender to the Gateway. After completing the initial connection process, you can move the Extender to your desired location and finalize the placement.

• The Extender can be used wirelessly or wired via Ethernet, as both methods are utilized in the mesh network for optimal traffic flow.

After a successful connection has been established, it's time to place your Extender.

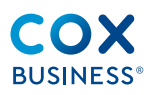

#### Placement

Once you have decided which method to use for installation, you can follow the step-by-step instructions in either the Cox Business WiFi Mobile App or the Cox Business MyAccount customer portal:

 Once connected, the wizard will provide suggestions on placement, such as placing the Extender halfway between the gateway and your problem area.

| Instructions<br>How to Pl | lace Your Extender                                                                                                    |                            |
|---------------------------|----------------------------------------------------------------------------------------------------|----------------------------|
| the »                     | Do       Do         DO       DO         DO       DO | The<br>Plac<br>Plec<br>are |
|                           | • • • •                                                                                                    |                            |
|                           | Back                                                                                                    | Next                       |

Figure 26. Extender Placement Suggestions

• After you have decided on placement, the wizard can analyze its position and give you a score indicating how well the Extender will work in this location and whether it's too close or too far from the gateway for optimal performance.

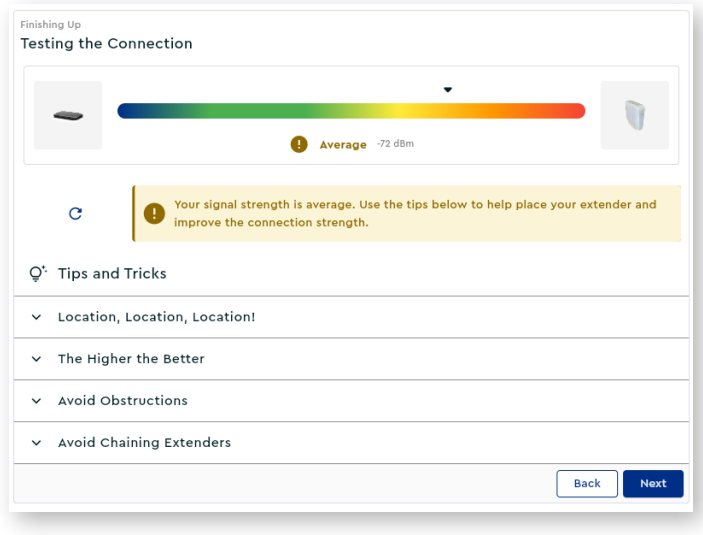

Figure 27. Extender Placement Score

#### Management

Now that you have placed your Extender in its optimal location, our Cox Business WiFi Cloud Optimization feature will monitor the performance of your Extender 24/7 to ensure its performance and stability remain constant.

Our customers can reboot their Extender, check its status (online/offline), and more.

You can continue to use the Cox Business WiFi Mobile App or MyAccount web portal to monitor the health of your network and Extender, see what's connected to your network, and access all of the other features described in this guide.

Once your Extender is successfully online and placed properly, our web portal/mobile app can you help you manage your Extender. Clicking on your Extender will open up a menu just for this device.

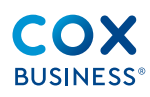

| Managed Device                                                                                                    |                    |           |                         |                    |                            | c O                 |
|----------------------------------------------------------------------------------------------------|--------------------|-----------|-------------------------|--------------------|----------------------------|---------------------|
|                                                                                                    |                    |           | C Test+Atlanta+         | - TEST+ - 2 Device | es.                        |                     |
| Current Devices                                                                                                    |                    |           |                         |                    |                            |                     |
|                                                                                                    | Product Lab - Paul | 🔒 Gateway | I                       |                    | Basement 0-0 WiFi Extender | :                   |
| -                                                                                                    | Online             |           |                         |                    | Online                     |                     |
| and the second second s | MAC Address        |           | cc:f3:c8:12:67:a2       |                    | MAC Address                | a0:2d:13:95:ff:af   |
|                                                                                                    | Model              |           | CGA4332COX              |                    | Model                      | Air4985US-CX        |
|                                                                                                    | Serial #           |           | 426 968 103 164 000 475 |                    | Serial #                   | AE3 022 304 000 036 |
|                                                                                                    |                    |           |                         |                    |                            |                     |

#### Figure 28. Network Device Status

| ⊘ basement            |                                          |                                       |                   |
|-----------------------|------------------------------------------|---------------------------------------|-------------------|
|                       | Status                                   | Model<br>Air4985US-CX                 | Quick Actions     |
|                       | MAC Address                              | taria e                               | ∳ Test Connection |
|                       | a0:2d:13:95:#:af                         | AE3 022 304 000 036                   | C Reboot          |
|                       | Connected Since<br>7/22/2024 11:45:34 AM | Last Updated<br>7/16/2024 01:39:52 PM |                   |
| Extender Overview     |                                          |                                       |                   |
| O<br>Extender Summary |                                          |                                       |                   |
| Network               |                                          |                                       |                   |
| Connected Clients     |                                          |                                       |                   |
| WIFI                  |                                          |                                       |                   |
| <b>vộc</b><br>Mesh    |                                          |                                       |                   |
| Troubleshooting       |                                          |                                       |                   |
| Piacement Helper      |                                          |                                       |                   |

Figure 29. Extender Status

You can view general info about your Extender, see what is connected to your Extender, review your overall WiFi network topology, and even re-run the placement helper wizard for your Extender.

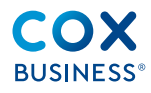

The Mesh card will open up a graphical visual of your Extender:

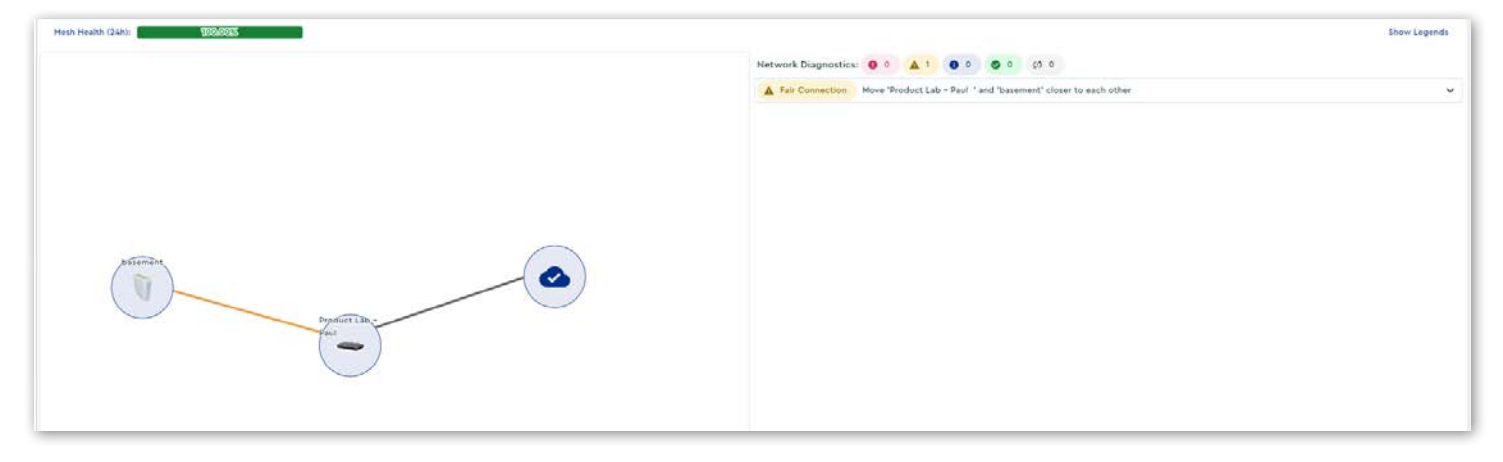

Figure 30. Mesh Network Status

This visual shows the gateway in your network, any connected WiFi Extenders, and any recommendations regarding your Extender—this is the same information you receive after the placement wizard is complete.

Double-clicking on your Extender will open up more detailed information about your Extender.

| Alias<br>basement                 |                | Device MAC<br>a0:2d:13:95:ff:af  |                                  |   |
|-----------------------------------|----------------|----------------------------------|----------------------------------|---|
| Model<br>Air4985US-CX             |                | Serial Number<br>AE3022304000036 |                                  |   |
| Firmware Version<br>4.144.18.0    |                |                                  |                                  |   |
| Wi-Fi Information                 |                |                                  |                                  |   |
| 2.4 GHz                           |                |                                  |                                  | ~ |
| 5.0 GHz                           |                |                                  |                                  | ^ |
| Radios<br>ID<br>27553233          | Channel<br>132 | Operating Bandwidth<br>80MHz     | Operating Standards<br>802.11ax  |   |
| Access Points<br>Name<br>maditann |                | ID<br>35862238                   | MAC Address<br>52:4d:13:95:ff:b3 |   |
| Name<br>1267A4_bh                 |                | ID<br>1045305622                 | MAC Address<br>a0:2d:13:95:ff:b2 |   |
| Name<br>1267A4_bh                 |                | ID<br>1164761422                 | MAC Address<br>52:4d:13:95:ff:b4 |   |

Figure 31. Device Info

You can view each frequency used in your network, their associated SSIDs, and other network health stats.

View the connection quality between your Extender and the gateway:

|                                                        | Device Con        | nections    | Health          |
|--------------------------------------------------------|-------------------|-------------|-----------------|
| a0:2d:13:95:ff:af Good                                 |                   |             | ^               |
| Summary                                                |                   |             |                 |
| Connection Type                                        |                   | RSSI        |                 |
|                                                        |                   | -73         |                 |
| Source Information<br>MAC Address<br>cc:f3ic8:12:67:a2 |                   |             |                 |
| Radio ID                                               | Access Foint ID   |             |                 |
| 905200855                                              |                   | //00804/1   |                 |
| Target Information<br>MAC Address<br>a0:2d:13:05:ff:af |                   |             |                 |
| Radio ID                                               |                   | Access Poin | t ID            |
| 1045305622                                             |                   | 27553233    |                 |
| Statistics                                             |                   |             |                 |
| Download Rate                                          | Max Download Rate | 9           | Bytes Received  |
| 972000 kbps                                            | 2268500 kbps      |             | 659456 B        |
| Bytes Sent                                             | Upload Rate       |             | Max Upload Kate |
| 0300208.8                                              | 604000 KDps       |             | 2200300 Kbps    |

Figure 32. Extender Gateway Connection Status

Finally, view the health of all of the frequencies broadcast from the Extender:

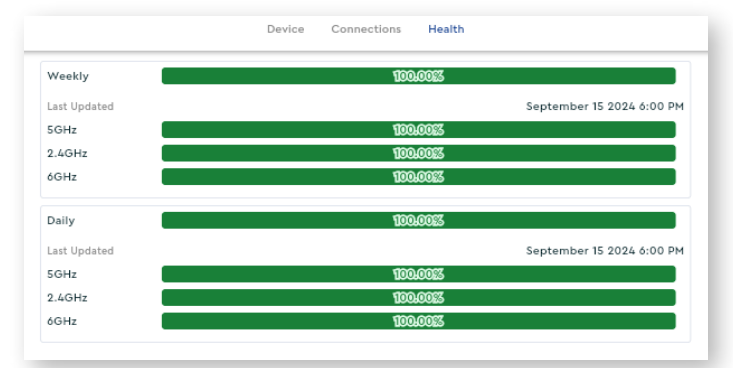

Figure 33. WiFi Radio Frequency Status